## E-DEVLET İLE HES KODU NASIL ALINIR?

e-Devlet sistemine TC kimlik numaranız ve şifrenizle giriş yaptıktan sonra arama çubuğuna "HES kodu üretme" yazarak ilgili sekme tıklanır.

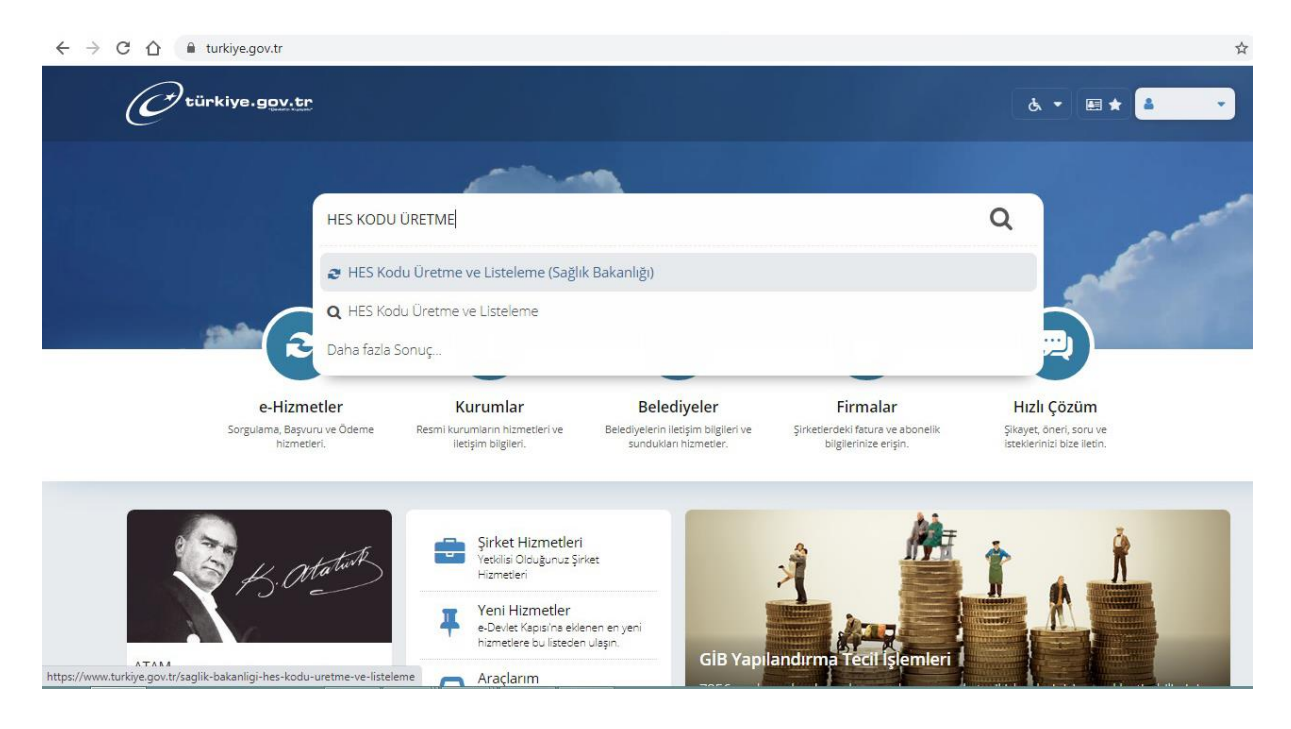

## Açılan ekranda "Yeni HES Kodu" butonu tıklanır.

2

| ← → C ☆ | → C A a turkiye.gov.tr/saglik-bakanligi-hes-kodu-uretme-ve-listeleme                                                                                                    |                                                                                                    |  |  |  |  |  |
|---------|----------------------------------------------------------------------------------------------------|----------------------------------------------------------------------------------------------------|--|--|--|--|--|
|         | C <sup>türkiye.gov.tr</sup>                                                                                                    | 💩 👻 📧 ★ Size nasil yardım edebilirim? Q 🛔 👻                                                                                                    |  |  |  |  |  |
|         | Sağlık Bakanlığı HES Kodu Üreti<br>Sağlık Bakanlığı<br>HES Kodu Üretim<br>Bu hizmet Sağlık Bakanlığı<br>ipbirliği ile e-Devlet Kapısı<br>altyapısı üzerinden<br>sunulmaktadır.<br>ÖNERİLEN HİZMETLER<br>HES Kodu Sorgulama | e ve Listeleme  • ve Listeleme  • ve Listeleme • ve Listeleme • ve Listeleme |  |  |  |  |  |
|         | HES Kodu Sorgulama<br>Toplu HES Kodu<br>Sorgulama                                                                                                    | HES (Hayat Eve Siğar) Kodu. Kontrollü Sosyal Hayat kapsamında, ulaşım ya da ziyaret gibi işlemlerinizde kurumlarla ve<br>kişilerle, Covid-19 hastalığı açısından herhangi bir risk taşıyıp taşımadığınızı güvenli şekilde paylaşmanıza yarayan bir<br>koddur.                                                                                                    |  |  |  |  |  |

## Açılan ekran üzerinde HES kodunun üretileceği kişi seçimi yapılır.

| Circle Circle Circle     Spik Bakanig     Bak hames Saglis Bakanig   Bak hames Saglis Bakanig   Bak h                                                                                                    | $\leftarrow$ $\rightarrow$ C $\triangle$ $\square$ turkiye.gov.tr/saglik-ba                       | kanligi-hes-kodu-uretme-ve-listeleme?yeni=HesKodu                                           |            |            |     |   | Q 1 |
|----------------------------------------------------------------------------------------------------|---------------------------------------------------------------------------------------------------|---------------------------------------------------------------------------------------------|------------|------------|-----|---|-----|
| Segite Bakanig   HES Kodu Uretme ve Listeleme     Bu hame: Sağik Bakanig   işbriği le e-beiek Kapısı   surulmaktadır.     Co   Bu işlem tiğn yaklaşk 2   dakkanız ayrmalian:.   Bu işlem toplam 3   aşamalidir: Şu anda 1.   aşamalidir: Şu anda 1.   İ. Kodu Dretliceği Kişl   Seçimi   İ. Kodu Dretliceği Kişl   İ. Kodu Bişleir   Bu işlem sonucu   DNERİLEN HIZMETLER   HES Kodu Sorgulama                                                                                                    | O türkiye.gov.t                                                                                   | ב<br>ב<br>ב<br>ב<br>ב<br>ב<br>ב<br>ב<br>ב<br>ב<br>ב<br>ב<br>ב<br>ב<br>ב<br>ב<br>ב<br>ב<br>ב | ardım edel | oilirim? 🤇 | A 🔺 | • |     |
| Bu httmet Sagkin Bakaning ispring is beschinden sourcementation.   Image: Control Control Contro | Sağık Bakanlığı<br>HES Kodu Ü                                                                     | retme ve Listeleme                                                                          | *          | У          | f   | 9 |     |
| Adi Soyadi   Bu işlem için yaklaşık 2<br>dakkancı ayırmalisiniz.   Bu işlem toplam 3<br>aşımadasınız.   1. Kodun Üretileceği Kişi<br>aşımadasınız.   1. Kodun Üretileceği Kişi<br>seçimi   2. Kod Bilgileri   3. İşlem Sonucu   ONERİLEN HİZMETLER<br>HES Kodu Sorgulama                                                                                                    | Bu hizmet Sağlık Bakanlığı<br>işbirliği le «Devlet Kapısı<br>altyapısı üzeniden<br>sunulmaktadır. | C Geri<br>Kimlik Bilgileri                                                                  |            |            |     |   |     |
| Bu işlem toplam 3   aşamaldarı, Şu anda 1.   aşamaldarını:   *Kodun Üretileceği Kişi Seçimi   *Kimin Adına Kod Üretileceği   1. Kodun Üretileceği Kişi   • Kendi Adıma   • Kendi Adıma   • 18 Yaşını Doldurmamış Çocuğum Adına     ONERİLEN HİZMETLER   HES Kodu Sorgulama                                                                                                    | <ul> <li>Bu işlem için yaklaşık 2<br/>dakıkanızı ayırmalısınız.</li> </ul>                        | Adı Soyadı<br>T.C. Kimlik Numarası                                                          |            |            |     |   |     |
| 1. Kodun Üretileceği Kişi       Seçimi       2. Kod Bilgileri       3. İşlem Sonucu       ÖNERİLEN HİZMETLER       HES Kodu Sorgulama                                                                                                    | Bu işlem toplam 3<br>aşamalıdır. Şu anda 1.<br>aşamadasınız.                                      | Kodun Üretileceği Kişi Seçimi<br>*Kimin Adına Kod Üretileceği                               |            |            |     |   |     |
| 3. Işlem Sonucu       ÖNERİLEN HİZMETLER       HES Kodu Sorgulama                                                                                                    | 1. Kodun Üretileceği Kişi<br>Seçimi<br>2. Kod Bilgileri                                           | <ul> <li>18 Yaşını Doldurmamış Çocuğum Adına</li> </ul>                                     |            |            |     |   |     |
|                                                                                                    | 3. lşlem Sonucu<br>ÖNERİLEN HİZMETLER<br>HES Kodu Sorgulama                                       | Devam Et >                                                                                  |            |            |     |   |     |

4 Açılan ekran üzerinde HES kodu için süre seçilir ve istenirse isim verilebilir.

| → C ① <sup>a</sup> turkiye.gov.tr/saglik-bakan                                                       | gi-hes-kodu-uretme-ve-listeleme?kod=Bilgileri |                                                     |
|----------------------------------------------------------------------------------------------------|-----------------------------------------------|-----------------------------------------------------|
| C <sup>türkiye.gov.tr</sup>                                                                          | ۻ                                             | <ul> <li>Size nasıl yardım edebilirim? Q</li> </ul> |
| Sağlık Bakanlığı<br>HES Kodu Üreti                                                                   | ne ve Listeleme                               | * ¥ f ø                                             |
| Bu hizmet Sağlık Bakanlığı<br>işbirliği ile e-Devlet Kapısı<br>altyapısı üzerinden<br>sunulmaktadır. | < Geri                                        |                                                     |
| O<br>Bu işlem için yaklaşık 2<br>dakıkanızı ayırmalısınız.                                           | Kod Bilgileri<br>Açıklama                     |                                                     |
| Bu işiem toplam 3<br>aşamalıdır. Şu anda 2.<br>aşamadasınız.                                         | İsterseniz HES Koduna isim verebilirsiniz.    |                                                     |
| 1. Kodun Üretileceği Kişi<br>Seçimi<br>2. Kod Bilgileri                                              | *Geçerlilik Süresi<br>Süresiz O Süreli        |                                                     |
| 3. lşlem Sonucu<br>ÖNERİLEN HİZMETLER                                                                | Devam Et                                      |                                                     |

## 5 HES kodunuz hazır.

Oluşturulan HES kodu ilgili firma, kurum ya da kişiye iletilir ve kişinin hastalık riski taşıyıp taşımadığı bu kod ile sorgulanabilir.

| < → C { |                                                                                                    | gi-hes-kodu-uretme-ve-listeleme?islem | =Sonucu                        |          |                                 | e  | 2 |
|---------|----------------------------------------------------------------------------------------------------|---------------------------------------|--------------------------------|----------|---------------------------------|----|---|
|         | C <sup>türkiye.gov.tr</sup>                                                                          |                                       |                                | Ġ. ▼ 🖽 ★ | Size nasıl yardım edebilirim? Q | *  |   |
|         | 🗴 🗴 Sağlık Bakanlığı 🛛 HES Kodu Üre                                                                  | tme ve Listeleme                      |                                |          |                                 |    |   |
|         |                                                                                                    |                                       |                                |          |                                 |    |   |
|         | Sağlık Bakanlığı<br>HES Kodu Üretn                                                                   | ne ve Listeleme                       |                                |          | * <b>¥</b> f                    | •  |   |
|         | Bu hizmet Sağlık Bakanlığı<br>işbirliği ile e-Devlet Kapısı<br>altyapısı üzerinden<br>sunulmaktadır. | HES Kodlarim                          |                                |          |                                 |    |   |
|         | 0                                                                                                    | HES Kodunuz: XXXXXXXXX                | Geçerlilik Süresi: 18 Ay 8 Gün |          |                                 |    |   |
|         | Bu işlem için yaklaşık 2<br>dakikanızı ayırmalısınız.                                                |                                       |                                |          |                                 |    |   |
|         | Bu işlem toplam 3<br>aşamalıdır. Şu anda 3.<br>aşamadasınız.                                         |                                       |                                |          |                                 |    |   |
|         | 1. Kodun Üretileceği Kişi<br>Seçimi                                                                  |                                       |                                |          |                                 |    |   |
|         | 2. Kod Bilgileri                                                                                     |                                       |                                |          |                                 |    |   |
|         | the second of                                                                                        |                                       |                                |          |                                 | 11 |   |